# How to submit NGS sequencing data to the European Nucleotide Archive (ENA)

Interfaculty Bioinformatics Unit University of Bern

 $u^{\scriptscriptstyle b}$ 

6 UNIVERSITÄT BERN

#### **Overview of required information**

You need to provide information on the

- 1) **Study** = title and abstract for the study
- 2) **Samples** = information on the biological samples
- 3) **Experiment** = details on how the sequencing was done

Steps 2 and 3 can either be done manually for each sample or you can download spreadsheets which you can complete and upload. This tutorial explains only this second option which is much easier as soon as you have multiple samples.

## 1) Create an account and log in

## https://www.ebi.ac.uk/ena/submit/sra/#home

| MBL-EBI                                                                                                    | Services Research Training About us                                                                                                    |
|----------------------------------------------------------------------------------------------------|----------------------------------------------------------------------------------------------------|
| WWENA                                                                                                    |                                                                                                    |
| European Nucleotide Archive                                                                                                    |                                                                                                    |
| NA Home Search & Browse Submit & Update About ENA Contact FAQ                                                                                                    |                                                                                                    |
|                                                                                                    | Contact Helpdesk                                                                                                    |
| Welcome to the Webin submission service.<br>You can use this service to submit sequence reads, genome assemblies, targeted a<br>please use <u>EGA Webin</u> . To register umbrella studies, used to group together sequence<br>New to Webin? Please register using the button below.<br>* Register C Reset Password | I assembled and annotated sequences and to register studies (projects) and samples. To submit human data requiring controlled access<br>ncing studies, please contact <u>datasubs@ebi.ac.uk</u> . |
| Login                                                                                                    |                                                                                                    |
| * Username: Webin-40910 🔘 🔕                                                                                                    |                                                                                                    |
| * Password:                                                                                                    |                                                                                                    |
| Login >                                                                                                    | home-view                                                                                                    |

#### 2) Select «New Submission» tab

## 2) Pre-register the study

| Please select the type of submission         Submit sequence reads and exprise         Image: Submit sequence reads and exprise         Image: Submit sequence reads and exprise         Image: Submit sequence reads and exprise         Image: Submit sequence reads and exprise         Image: Submit other assembled and and submit sequence | eriments<br>ata submission to ENA.<br>w to submit a Study to ENA.                                                                                                    | Complete the required fields and press «Submit»                                                                                                    |                            |
|----------------------------------------------------------------------------------------------------|----------------------------------------------------------------------------------------------------|----------------------------------------------------------------------------------------------------|----------------------------|
|                                                                                                    | Please specify the release date of your study:         This is when your study will be made public.         23-Dec-2020         Please provide a short name for the study:         Please provide a short descriptive title for the study: (*)         Please provide a short descriptive title for the study: (*)         Please provide an abstract to describe the study in detail: (*) | Please provide attributes to add a deeper description of the study:          Tag       FieldType         Add         Please provide PubMed IDs of publications you want to associate with the study: (numeric value) | otation? (*)<br>xciated to |
|                                                                                                    | << Previous                                                                                                    | Submit                                                                                                    | t                          |
|                                                                                                    |                                                                                                    | Nestal Submission                                                                                                    |                            |

## 3a) Register the samples - Download template

This page explains how to download a template for the sample spreadsheet. You can skip this step if you already have a template, e.g. from a previous submission

Back on the «New Submission» page:

| Please select the type of submission you would like to make:          |                                                                                                    |                                                                                                    |                                      |                                               |                                                 |                                          |  |  |
|-----------------------------------------------------------------------|----------------------------------------------------------------------------------------------------|----------------------------------------------------------------------------------------------------|--------------------------------------|-----------------------------------------------|-------------------------------------------------|------------------------------------------|--|--|
| O Submit sequence reads and experiments                               |                                                                                                    |                                                                                                    |                                      |                                               |                                                 |                                          |  |  |
| O Register study (project)                                            |                                                                                                    |                                                                                                    |                                      |                                               |                                                 |                                          |  |  |
| O Taxonomy Check/Request                                              | 🛋 Select Ch                                                                                                    | ecklist >                                                                                                  |                                      |                                               |                                                 |                                          |  |  |
| Register samples                                                      |                                                                                                    | Connoc +                                                                                                   |                                      |                                               |                                                 |                                          |  |  |
| Register Samples to give context to your data.                        |                                                                                                    |                                                                                                    |                                      |                                               |                                                 |                                          |  |  |
| Read here for information on how to submit your Samples to ENA.       |                                                                                                    |                                                                                                    |                                      |                                               |                                                 |                                          |  |  |
| O Submit other assembled and annotated sequences [formerly EMBL-Bank] | Home                                                                                                    | New Submission                                                                                             | Studies                              | Samples                                       | Runs                                            | Analyses                                 |  |  |
|                                                                       | Start 🛩                                                                                                    | >>                                                                                                    |                                      | Sample                                        | >>                                              | Finish                                   |  |  |
|                                                                       |                                                                                                    |                                                                                                    |                                      |                                               |                                                 |                                          |  |  |
|                                                                       | Please select the most app                                                                                                    | propriate checklist from the list below I                                                                  | hen click the Next >> button         |                                               |                                                 |                                          |  |  |
|                                                                       | Environmental Checklists<br>This group currently includes Gen                                                                                                    | omic Standards Consortium (GSC) MixS sam                                                                   | ple checklists                       |                                               |                                                 |                                          |  |  |
|                                                                       | Marine Checklists     This group currently includes Micr                                                                                                    | o B3 and Tara Oceans sample checklists                                                                     |                                      |                                               |                                                 |                                          |  |  |
|                                                                       | Pathogens Checklists This group currently includes several prokaryote and virus pathogen sample checklists                                                                                                    |                                                                                                    |                                      |                                               |                                                 |                                          |  |  |
|                                                                       | Other Checklists This group currently includes the ENA default sample checklist and a few project specific checklists This group currently includes the ENA default sample checklist and a few project specific checklists ENA Global Microbial Identifier Proficiency Test (GMI PT) checklist Minimum information to standardise metadata and can be used for submission of sample metadata derived from Campylobacter coli, Campylobacter jejuni, Listeria monocytogenes, Klebisella pneumoniae, Sathonella enterica, Escherichia coli and Staphylococcus areaus. ENA mutagenesis by carcinogen treatment checklist Minimum information to standardise metadata derived from carcinogen induced animal tumours. This minimum metadata standard was developed in collaboration with Duncan Odom lab for the Mouse Liver Cancer Evolution Project. ENA plan Sample Checklist ENA signification of plant specimen contextual information associated with molecular data. The checklist has been developed in collaboration with the NCBI-GenBark and iPlant data resources under the umbrells of the Genomic Standards Consortium. |                                                                                                    |                                      |                                               |                                                 |                                          |  |  |
|                                                                       |                                                                                                    |                                                                                                    |                                      |                                               |                                                 |                                          |  |  |
|                                                                       |                                                                                                    |                                                                                                    |                                      |                                               |                                                 |                                          |  |  |
|                                                                       |                                                                                                    |                                                                                                    |                                      |                                               |                                                 |                                          |  |  |
|                                                                       | ENA default sample chec     Minimum information required                                                                                                    | klist<br>for the sample                                                                                    |                                      |                                               |                                                 |                                          |  |  |
|                                                                       | ENA Crop Plant sample e<br>The ENA Crop sample enhan<br>systematic transcriptomic real                                                                                                    | nhanced annotation checklist<br>ed checklist has been developed in collaboratio<br>ignment-based analyses. | n with a number of EMBL-EBI teams to | capture enriched annotation of published crop | plant samples that lack sufficient reported met | tadata and are typically associated with |  |  |
|                                                                       |                                                                                                    |                                                                                                    |                                      |                                               |                                                 |                                          |  |  |
|                                                                       | << Previous                                                                                                    |                                                                                                    |                                      |                                               |                                                 | Next >>                                  |  |  |
|                                                                       | L                                                                                                    |                                                                                                    | C Re                                 | start Submission                              |                                                 |                                          |  |  |

(May vary between projects)

|   | _            |   |
|---|--------------|---|
|   |              |   |
|   |              |   |
|   |              |   |
|   |              |   |
|   |              |   |
| - |              | 7 |
|   |              |   |
|   | $\checkmark$ |   |

### 3a) Register the samples - Download template

|                                                                                                    |                                                                                                    |                                                                                                    |                                                                                                    |                                                                                                    |                                                                                                    | Contact Helpdesk 🌄 Webin-40910 Logout           |
|----------------------------------------------------------------------------------------------------|----------------------------------------------------------------------------------------------------|----------------------------------------------------------------------------------------------------|----------------------------------------------------------------------------------------------------|----------------------------------------------------------------------------------------------------|----------------------------------------------------------------------------------------------------|-------------------------------------------------|
|                                                                                                    | Home                                                                                                    | New Submission                                                                                                    | Studies                                                                                                    | Samples                                                                                                    | Runs                                                                                                    | Analyses                                        |
|                                                                                                    | Start 🖌                                                                                                    | >>                                                                                                    | Samp                                                                                                    | le                                                                                                    | >>                                                                                                    | Fini <mark>s</mark> h                           |
| Here, you can<br>specify various<br>optional fields that<br>you could provide if<br>available, e.g. sex,<br>tissue type etc. | <ul> <li>Please select any additional</li> <li>Filter fields</li> <li>Add your own custom field</li> <li>Filter fields</li> <li>Add your own custom field</li> <li>Part and developmental stage of</li> <li>cell_type - optional</li> <li>cell_type - optional</li> <li>if the sample was obtained from</li> <li>germline - optional</li> <li>the sample described presented</li> <li>tissue_tib - optional</li> <li>tissue_tib - optional</li> <li>tissue_tib - optional</li> <li>tissue_tib - optional</li> <li>tissue_tib - optional</li> <li>tissue_tib - optional</li> <li>tissue_tib - optional</li> <li>tissue_tib - optional</li> <li>tissue_tib - optional</li> <li>tissue type from which the sample</li> <li>tissue_tib - optional</li> <li>tissue_tib - optional</li> <li>tissue_tib - optional</li> <li>tissue tibrary from which the sample</li> <li>tissue type from which the sample</li> <li>tissue type from which the sample</li> <li>tissue type from which the sample</li> <li>tissue type from which the sample</li> <li>tissue type from which the sample</li> <li>to of 30 fields selected</li> <li>+ Expand</li> <li>Collapse</li> <li>When you have selected the have filled the spreadsheet</li> <li>&gt; Download Template Spread</li> <li>&lt;</li> </ul> | optional fields. Mandatory and recommendations of the second state of the second state | it is specified with this qualifier:<br>it is specified with this qualifier:<br>ic rearrangement as part of an adaptive immur<br>agin entering your data. Alternatively<br>and upload the spreadsheet using the<br>Comparison of the spreadsheet using the<br>comparison of the spreadsheet using the<br>spin entering your data. | t. You may add any of the option t. You may add any of the option te response; it is the unrearranged molecu te response; it is the unrearranged molecu ty, download a template spreadsh te Upload Completed Spreadsh the upload Completed Spreadsh the upload Completed Spreadsh th | al fields. You may also add custo<br>le that was inherited from the parental ge<br>set using the Download Templ<br>heet button. | emline ate Spreadsheet button. Once you Next >> |

You may want to go to the next page to look up the taxonomic ID for your species. You will need this in the sample description file (next slide)

#### 3b) Register the samples - Fill in sample spreadsheet

| #unique_name_prefix                                                                                                    |                |
|----------------------------------------------------------------------------------------------------|----------------|
|                                                                                                    |                |
| sample_alias tax_id scientific_name common_name sample_title tissue_type                                                                    |                |
| T1 10090 Mus musculus house mouse Triaka ESRP1 mutant mouse (Esrp1 <m1btlr> or Esrp1<triaka;triaka>) intestinal ep</triaka;triaka></m1btlr> | ithelial cells |
| T2 10090 Mus musculus house mouse Triaka ESRP1 mutant mouse (Esrp1 <m1btlr> or Esrp1<triaka;triaka>) intestinal ep</triaka;triaka></m1btlr> | ithelial cells |
| T3 10090 Mus musculus house mouse Triaka ESRP1 mutant mouse (Esrp1 <m1btlr> or Esrp1<triaka;triaka>) intestinal ep</triaka;triaka></m1btlr> | ithelial cells |
| T4 10090 Mus musculus house mouse Triaka ESRP1 mutant mouse (Esrp1 <m1btlr> or Esrp1<triaka;triaka>) intestinal ep</triaka;triaka></m1btlr> | ithelial cells |
| WT5 10090 Mus musculus house mouse wildtype (C57BL/6J ) intestinal ep                                                                       | ithelial cells |
| WT6 10090 Mus musculus house mouse wildtype (C57BL/6J ) intestinal ep                                                                       | ithelial cells |
| WT7 10090 Mus musculus house mouse wildtype (C57BL/6J ) intestinal ep                                                                       | ithelial cells |
| WT8 10090 Mus musculus house mouse wildtype (C57BL/6J ) intestinal ep                                                                       | ithelial cells |

- The sample alias must match the fastq filename. For example, if your fastq file is called T1\_R1.fastq.gz, the correct sample alias would be T1.
- Save file as .tsv or .txt

### 4a) Register the experiments - Download template

Please Please

Mandat

× ÷ <

Data

type

This page explains how to download a template for the experiment spreadsheet. You can skip this step if you already have a template, e.g. from a previous submission

|                                                                                   |                                                                                                | Please select th                                                          | ne type of submission you                                                                                      | would like to make:                                                                 |                                                  |                                                 |
|-----------------------------------------------------------------------------------|------------------------------------------------------------------------------------------------|---------------------------------------------------------------------------|----------------------------------------------------------------------------------------------------|-------------------------------------------------------------------------------------|--------------------------------------------------|-------------------------------------------------|
|                                                                                   |                                                                                                | Submit se     We recom     When usin                                      | equence reads and experi<br>mend that Fastq, BAM, and<br>g this interface instead of <u>W</u>                  | ments<br>CRAM read files are subr<br><u>ebin-CLI</u> , raw sequences                | nitted using <u>We</u><br>must be <u>uploade</u> |                                                 |
|                                                                                   |                                                                                                | same stud<br>individual s<br>citing data<br>Read <u>here</u>              | y. Data for different studies n<br>study and sample should be<br>submitted to ENA. for more information on how | nust be submitted in sepa<br>registered only once. In a<br>submit your raw reads to | rate submission<br>Iddition, you wil<br>ENA.     | Select the study you<br>preregistered in step 2 |
|                                                                                   |                                                                                                | ◯ Register stu<br>◯ Taxonomy C                                            | dy (project)<br>Check/Request                                                                                  |                                                                                     |                                                  |                                                 |
|                                                                                   |                                                                                                | ○ Register sar<br>○ Submit othe                                           | nples<br>r assembled and annotated s                                                                           | sequences (formerly EMB                                                             | L-Bank]                                          | Next >>                                         |
| Home                                                                              | New Submission                                                                                 | Studies                                                                   | Samples                                                                                                    | Runs                                                                                | Analyses                                         |                                                 |
| Start ✔                                                                           | >> Study 🗸                                                                                     | >> Si                                                                     | ample < >>                                                                                                    | Run >>                                                                              | Finish                                           |                                                 |
| Please provide library, instrument<br>Please select the file format. If y         | nt and data file details by uploading a sprea<br>you have files of different types please subr | adsheet or by editing the table bel-<br>nit them in seperate submissions. | DW.                                                                                                    |                                                                                     |                                                  | Skin >>                                         |
| OCRAM                                                                             |                                                                                                |                                                                           |                                                                                                    |                                                                                     |                                                  | SKIP                                            |
| OBAM                                                                              |                                                                                                |                                                                           |                                                                                                    |                                                                                     |                                                  |                                                 |
| One Fastq file (Single)     One fastq file containing     the reads before submis | g <i>single fragment reads</i> is submitted f<br>ssion.                                        | or each run. All technical seque                                          | ences including adaptor sequences, lin                                                                         | ker sequences and barcode seque                                                     | nces must be removed from                        |                                                 |
| ○ Two Fastq files (Paired)                                                        |                                                                                                |                                                                           |                                                                                                    |                                                                                     |                                                  |                                                 |
| O Complete Genomics                                                               |                                                                                                |                                                                           |                                                                                                    |                                                                                     |                                                  |                                                 |
| O PacBio HDF5                                                                     |                                                                                                |                                                                           |                                                                                                    |                                                                                     |                                                  |                                                 |
| Mandatory fields are denoted by                                                   | у (*).                                                                                         |                                                                           |                                                                                                    |                                                                                     |                                                  |                                                 |
| V Download Template S                                                             | Spreadsheet A Upload Complete                                                                  | f Spreadsheet 🛛 🗸 🗸 Downlo                                                | ad Spreadsheet                                                                                                 |                                                                                     |                                                  |                                                 |
| [Sample reference<br>suggestions] ()                                              | Sample reference (*) 🔞 Ins                                                                     | trument Model (*) 🕢 Library                                               | Name 👔 Library Source (*) 👔                                                                                    | Library Selection (*) 🚯                                                             | Library Strategy (*) 👔 Des                       | Select the correct data type and                |
| +                                                                                 |                                                                                                |                                                                           |                                                                                                    |                                                                                     | ,                                                | download template                               |
|                                                                                   |                                                                                                |                                                                           |                                                                                                    |                                                                                     |                                                  |                                                 |

#### 4b) Register the experiments - Fill in spreadsheet

| sample_alias | instrument_model    | library_source | library_selection | library_strategy | library_construction_protocol | insert_size | forward_file_name | forward_file_md5                 | reverse_file_name | reverse_file_md5                 |
|--------------|---------------------|----------------|-------------------|------------------|-------------------------------|-------------|-------------------|----------------------------------|-------------------|----------------------------------|
| T1           | Illumina HiSeq 2500 | TRANSCRIPTOMIC | Oligo-dT          | RNA-Seq          | TruSeq Stranded mRNA          | 350         | T1_R1.fastq.gz    | a122c9eafb484e97073aae05fedf5620 | T1_R2.fastq.gz    | dce8368de0ca1ddab8fa49283ad213d7 |
| T2           | Illumina HiSeq 2500 | TRANSCRIPTOMIC | Oligo-dT          | RNA-Seq          | TruSeq Stranded mRNA          | 350         | T2_R1.fastq.gz    | d8f9e1e3fc417a4c9a44152c99ebbed8 | T2_R2.fastq.gz    | ff138de09b6f94f3f0c4c497bab43aa3 |
| Т3           | Illumina HiSeq 2500 | TRANSCRIPTOMIC | Oligo-dT          | RNA-Seq          | TruSeq Stranded mRNA          | 340         | T3_R1.fastq.gz    | 826ad86910dee4108dfc1bb8b14e6938 | T3_R2.fastq.gz    | f35f238559e74bda181a17aa832e644e |
| T4           | Illumina HiSeq 2500 | TRANSCRIPTOMIC | Oligo-dT          | RNA-Seq          | TruSeq Stranded mRNA          | 340         | T4_R1.fastq.gz    | b66152260d7fd7c3a5481f58c43e5573 | T4_R2.fastq.gz    | 7e4a97c04286e81ab9a5adc7149ac318 |
| WT5          | Illumina HiSeq 2500 | TRANSCRIPTOMIC | Oligo-dT          | RNA-Seq          | TruSeq Stranded mRNA          | 370         | WT5_R1.fastq.gz   | a319acfd4410e1f00b35bb3f84dea12b | WT5_R2.fastq.gz   | 93b9078910be3075ad6f6ec78b9f29dd |
| WT6          | Illumina HiSeq 2500 | TRANSCRIPTOMIC | Oligo-dT          | RNA-Seq          | TruSeq Stranded mRNA          | 360         | WT6_R1.fastq.gz   | a7133b26d8cb5466e2464501e2fe3f12 | WT6_R2.fastq.gz   | 3cf40b077a1b0b7ca5883cdd9a2d09e5 |
| WT7          | Illumina HiSeq 2500 | TRANSCRIPTOMIC | Oligo-dT          | RNA-Seq          | TruSeq Stranded mRNA          | 350         | WT7_R1.fastq.gz   | 750bbb87b9fbc23bf73f10901e098a97 | WT7_R2.fastq.gz   | 0435b510d3435440e33abfefe51dbf3c |
| WT8          | Illumina HiSeq 2500 | TRANSCRIPTOMIC | Oligo-dT          | RNA-Seq          | TruSeq Stranded mRNA          | 360         | WT8_R1.fastq.gz   | 66b467abe1cea822ada15756249a8a57 | WT8_R2.fastq.gz   | bf1feac97431d3755222c6ace9c14335 |
|              |                     |                |                   |                  |                               |             |                   |                                  |                   |                                  |

#### Files and associated md5sums

Important: The file names must match the sample\_alias in the samples spreadsheet (step 3b)

#### For sequencing data produced by NGSP Bern and analysed by IBU:

Columns in brown: This information is available in the LIMS. Columns in red: Contact IBU for this information. 5) Upload the fastq files

Instructions are here: https://ena-docs.readthedocs.io/en/latest/submit/fileprep/upload.html

Wait until the sample upload is complete before going to the next step!

**For sequencing data analysed by IBU**: Contact IBU to do the file upload for you. We will let you know as soon as it is complete and you can continue with the final step of the submission.

#### 6) Complete the submission

Submit

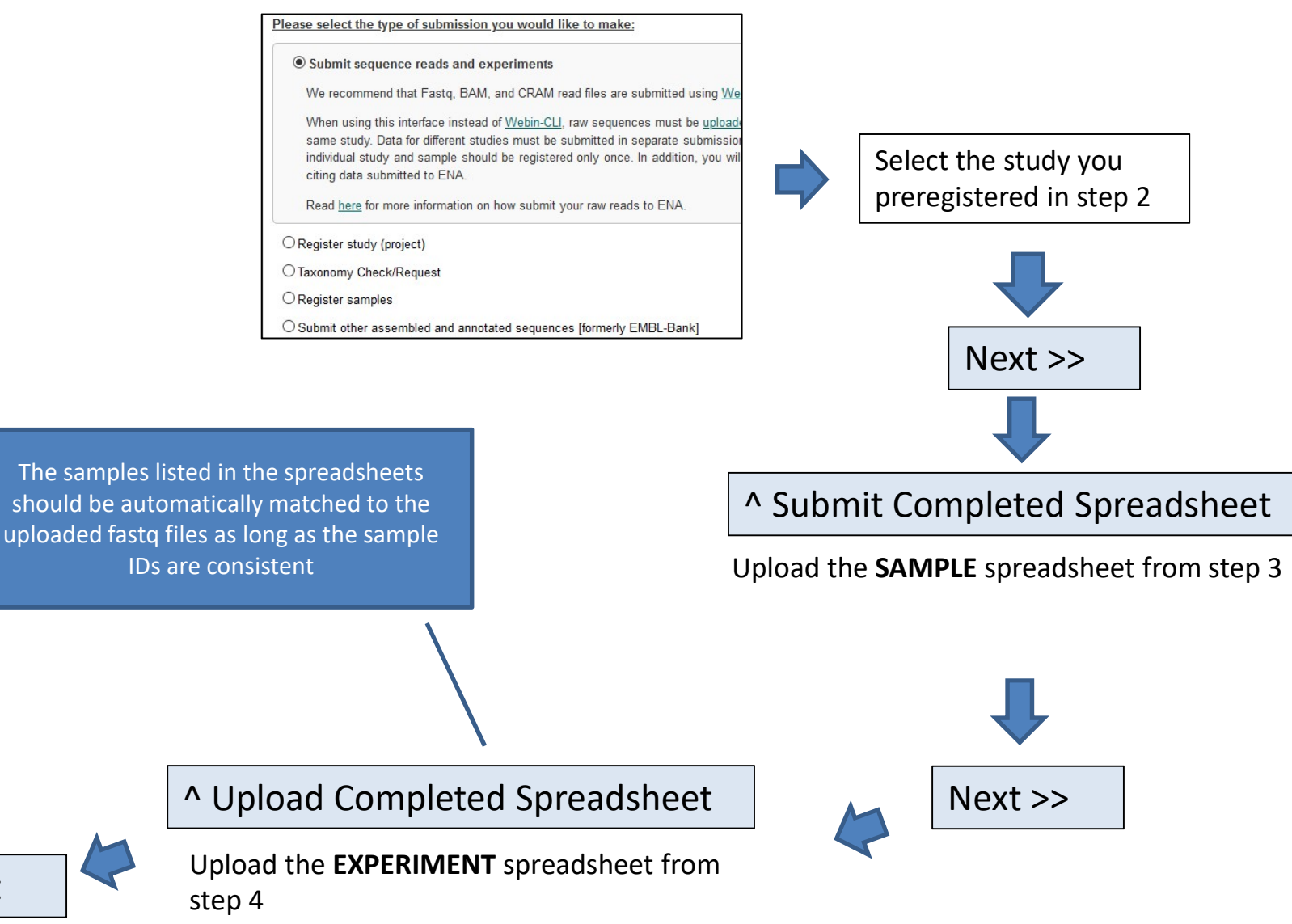